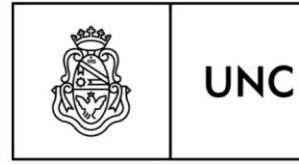

Universidad Nacional de Córdoba

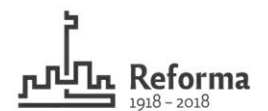

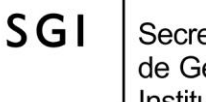

Secretaría de Gestión Institucional

## INSTRUCTIVO PARA RECUPERAR CHEQUES VENCIDOS NO PRESENTADOS PARA EL COBRO

<u>1- Antecedentes del cheque vencido</u>: se deberá reunir la *documentación* que respalde que el cheque:

- Fue emitido y entregado.
- Se encuentra vencido.
- Ha transcurrido el plazo legal para su presentación en la entidad bancaria (más de un año).

*Documentación*: factura del bien o servicio adquirido o recibido, número de orden de pago registrada (pagada) en el sistema contable Pilagá, recibo firmado por el proveedor que contenga el número de cheque, otros.

<u>2- Facturación en Sanavirón</u>: la dependencia deberá facturar el importe de estos cheques en el sistema Sanavirón, para lo cual requiere dar de alta un nuevo servicio y código de facturación que **solo** será utilizado para recuperar cheques vencidos no presentados para cobro, de acuerdo con los siguientes pasos:

2.1- Dar de alta un nuevo SERVICIO teniendo en cuenta las siguientes indicaciones:

| Consultas Configuración Gestión Administración de Usuarios Inicio : | Sanavirón                                                  |
|---------------------------------------------------------------------|------------------------------------------------------------|
| Bienes y Servicios: ALTA                                            |                                                            |
| O BIENES SERVICIOS OCTINUAR                                         |                                                            |
|                                                                     |                                                            |
| Consultas Configu                                                   | ración Gestión Administración de Usuarios Inicio Sanavirón |
| В                                                                   | ienes y Servicios: ALTA                                    |
| Familia de Servicios (*):                                           | ECUPERO DE CHEQUES VENCIDOS NO PRESENTADOS PARA COBRO      |
| Cuenta del Catálogo:                                                | 1.2.9.9 - Otros No especificados                           |
| Código (*):                                                         | ECUPERO DE CHEQUES                                         |
| Nombre (*):                                                         | ECUPERO DE CHEQUES VENCIDOS                                |
| Precio Unitario (*):                                                |                                                            |
| Autoriza Edición de Precio en Facturación (*): 🔇                    | si 💿 No                                                    |
| BE<br>SQ<br>Observaciones:                                          | CUPERQ DE CHEQUES VENCIDOS NO PRESENTADOS PARA<br>880      |
|                                                                     | ✓ Aceptar Sancelar                                         |

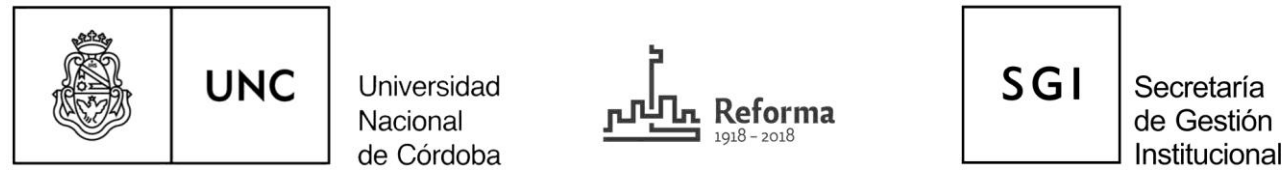

\* Familia de servicios: seleccionar la familia 36 RECUPERO DE CHEQUES VENCIDOS NO PRESENTADOS

## PARA COBRO.

- \* Código: colocar la leyenda RECUPERO DE CHEQUES.
- \* Nombre: colocar **RECUPERO DE CHEQUES VENCIDOS.**
- 2.2- Dar de alta un CÓDIGO DE FACTURACIÓN teniendo en cuenta:

|                                   | Consultas Configuración Gestión Administración de Usuarios Inicio Sanavirón          |  |
|-----------------------------------|--------------------------------------------------------------------------------------|--|
| Tipo de Ingreso                   | (*): Bien<br>Servicio RECUPERO DE CHEQUES    RECUPERO DE CHEQUES VENCIDOS -<br>Curso |  |
| Código de Conve                   | enio:                                                                                |  |
|                                   | Imputación Presupuestaria                                                            |  |
| Ejercicio:                        | A-Ejercicio Actual                                                                   |  |
| Fuente de Financiamiento:         | 12    RECURSOS PROPIOS                                                               |  |
| Moneda:                           | 1-Pesos                                                                              |  |
| Grupo Presupuestario:             | 0001    SIN GRUPO PRESUPUESTARIO 🔻                                                   |  |
| Unidad de Ejecución (*):          | Seleccione una Sub Unidad - Sub SubUnidad                                            |  |
| Apertura Programática (*):        | Seleccione una Apertura - Actividad 🔹                                                |  |
| Inciso (*):                       | Seleccione un Inciso 🔹                                                               |  |
| Tipo de Erogación:                |                                                                                      |  |
| Partida Principal (*):            |                                                                                      |  |
| Finalidad - Función (*):          | 3    4    Servicios Sociales    Educación y Cultura                                  |  |
| Porcentaje de Ingreso (%) (*      | 99.99                                                                                |  |
|                                   | 🖋 Modificar Partida 🛛 🕂 Agregar Partida                                              |  |
| PARTIDA PRESUPUESTARIA PORCENTAJE |                                                                                      |  |
|                                   | Porcentaje total 0 %                                                                 |  |
|                                   | 🖌 Aceptar 🛛 🔀 Cancelar                                                               |  |

- Tipo de ingreso: en la opción "SERVICIO" se debe seleccionar el código RECUPERO DE CHEQUES RECUPERO DE CHEQUES VENCIDOS.
- Imputación presupuestaria: se indicará aquella que la dependencia considere conveniente.